# Stednavne og Googlemaps

Google modulet vedligeholdes kun via admin-modulet. Stednavne redigeres under det enkelte individ og herefter til lægges koordinaterne via google-modulet.

Check allerførst om modulet er aktivt i "modul-oversigten" Under fane-bladet sættes "rettighederne op" (vis til gæster, vis til medlemmer)

| Administration<br>Inditilinger<br>Logfier<br>Resolve dokumentation (Engetsk)<br>PHFInto<br>Sidens adgarguegeler<br>Ryd op 1 datamappe<br>Familietzerer<br>Geografisk kort<br>Geografisk kort<br>Geografisk kort<br>Geografisk kort<br>Geografisk kort<br>Geografisk kort<br>Standard kortspe<br>Geografisk kort<br>Geografisk kort<br>Geografisk kort<br>Standard kortspe | Min side   Log ud   Sprog                                                                                                    | 3                                                                                                    | webtrees 1.6.2<br>Server tid – 8. Januar 2015 - 6:54:34<br>Lokal tid – 8. Januar 2015 - 6:54:34<br>UTC – 8. Januar 2015 - 5:554:34 |                   |
|----------------------------------------------------------------------------------------------------|----------------------------------------------------------------------------------------------------|----------------------------------------------------------------------------------------------------|----------------------------------------------------------------------------------------------------|-------------------|
| Mit webtrees-camiliterar   Piete poter   Piete poter   Ref familie træer   Titføj ikke linkede poter   Opdat riskkake   Binder ogi en ny bruger   Set inaktve meder   Updat medlerlier   Noduer   Menuer   Rammeder   Rambude   Rammedr   Kasepadetring                                                                                                    | Administration Inditilinger Logiller Readwe-dokumentation (Engelsk) PHPInto Sidens adgangsregler Ryd og i datamappe Familietzæer Mit webrees /amilietzæ Fitte poster (dobbeltregistrerede; Piette poster (dobbeltregistrerede; Piette posterede; Piett | Google Maps" indstillinger<br>Grundlæggende Avanceret Sted-hieraki<br>Standard korttype Geografisk kort •<br>Google Street View <sup>10</sup> Skjul vis<br>Størretse på kort () pixeti) Bredde 600 He<br>Zoom faktor på kort () minimum: 2 • maksin<br>gem | Geografisk kort<br>Geografisk kort<br>Geografisk kort<br>Satellit<br>Hybrid<br>Terræn                                              | Kontroller steder |

I det grundlæggende billede – defineres "standard opsætningen"

Tag stilling til om du ønsker at vise det i "Gade Niveau" (check lige hukommelsen på din side inden du beslutter dig) Samme gælder størrelsen på kortet (jo større pixels du vælger – desto mere hukommelse "koster det")

Zoom-faktoren bruges til at "zoome ind" på eksempelvis gadeniveau. En god idé er at når, Googlemaps åbnes, vil det som udgangspunkt være zoomet til landeniveau. (her under vist i zoom 2 og korttype "satellit")

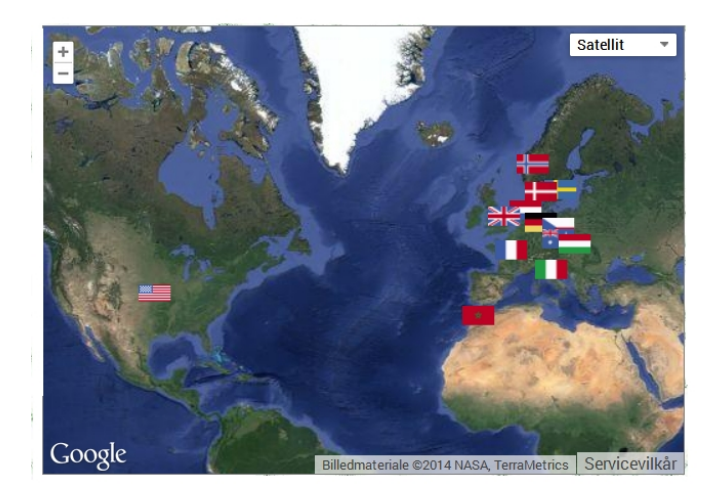

## Sted-hieraki

Under fanebladet hierarki – skal du definere – om du egentlig vil bruge googlemaps (ja det er mærkeligt at det først er på faneblad 3)

| Brug Google Maps™ som stedhierak   | i 💿 nej 💿 ja |           |
|------------------------------------|--------------|-----------|
| itørrelse på kort (i pixels)       | Bredde 500   | Højde 350 |
| Typer af stedmarkører i stedhierak | i Flag 💌     |           |
| /is korte stednavne 곗              | ⊚nej ⊚ja     |           |
| /is kort koordinater 🍞             | ⊚nej ⊚ja     |           |

Under dette faneblad – sætter du så pixelstørrelsen du ønsker fremvist på fanebladet "googlemaps" under dine individer (under grundlæggende er det størrelsen i googlemap modulet)

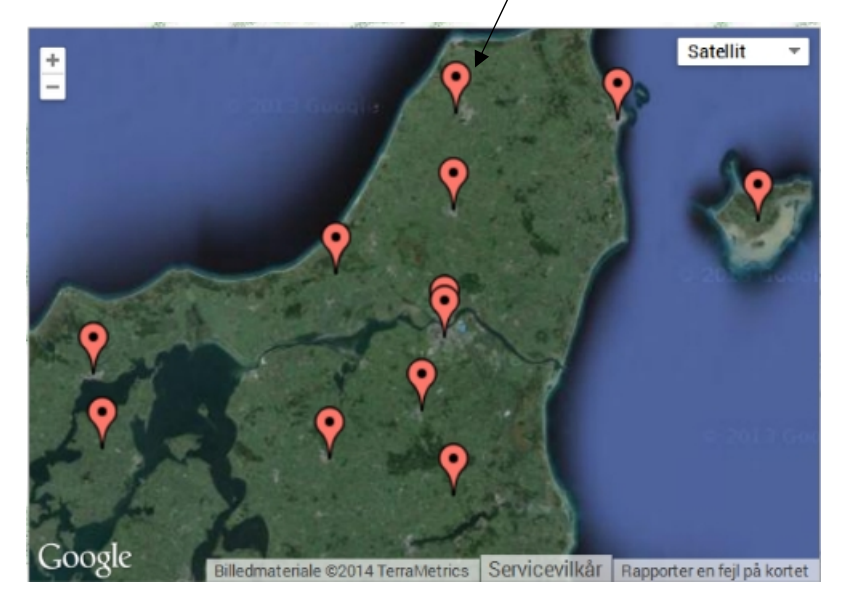

Ønsker du ikke at gøre brug af flag, bør du ændre dette til standard!

Hvis du har data i flere lande – kunne brug af "korte stednavne" være en løsning. Eks. at bruge DK – fremfor Danmark.

Siger du "ja" til at vise koordinaterne – vil disse fremgå på "pop-up kort"

Og her vist med gadeniveau (bemærk – det kræves at google folkene har fotograferet det valgte område, for at kunne blive vist her)

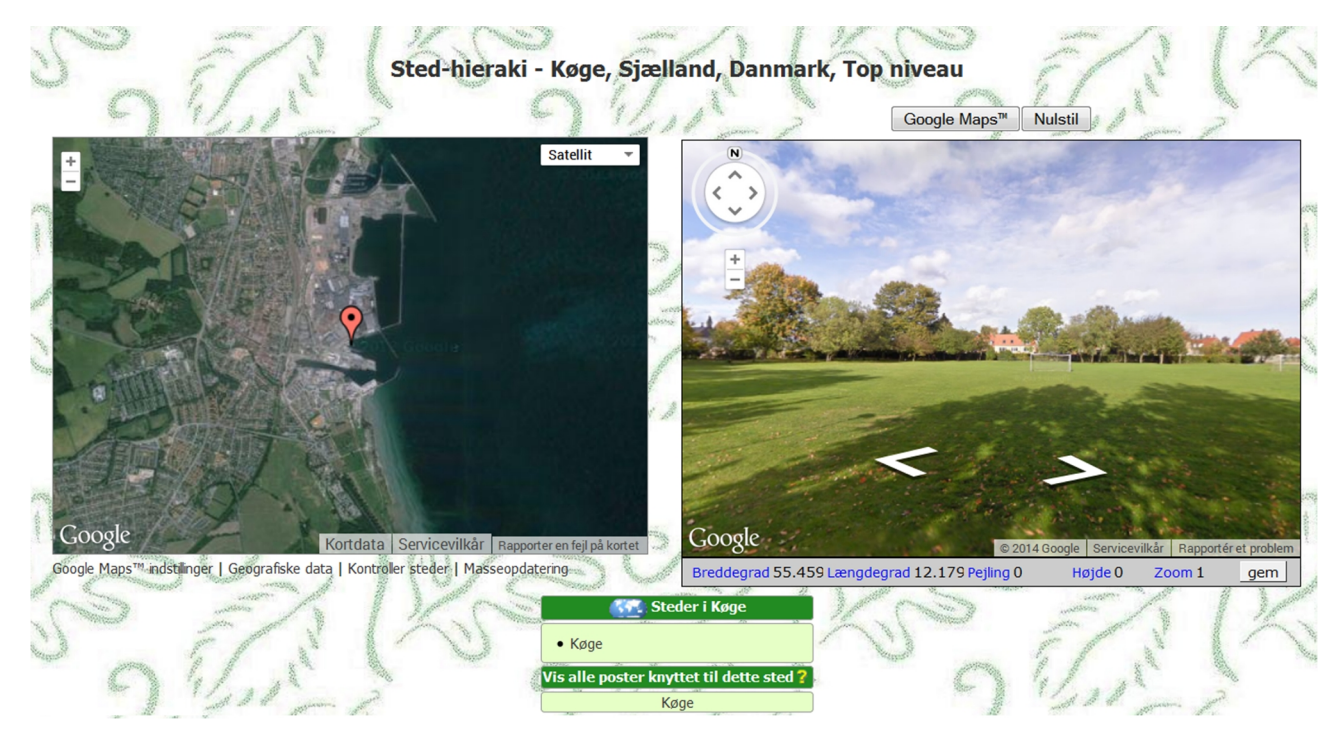

Er der indtastet forkerte stednavne, rettes de i admin-modulet. Ønskes brug af flag, skal de oploades til din server og forbindes til de lande, som du har i databasen.

Ved brug af flag, kan en mappe hentes ned fra webtrees.net eller her på siden under download. Udpak filen "places" og opload mappen "places" til dit google modul (/webtrees/modules\_v3/googlemap). Du kan også lave dine egne små ikoner for eks. regioner/amter og lægge her i denne mappe.

## Avanceret

Foroven vælges, hvor præcist (hvor mange decimaler) man vil have sine steder angivet.

## Valgfrie præfiks og suffiks

Her kan der indstilles at f.eks. stednavnet "Nyborg" skal opfattes som "Nyborg Sogn" og "Nyborg sogn".

God ting hvis man ikke har været konsekvent i sin indtastning

| ogle Maps <sup>im</sup> Indstilli | nger             |         |               |           | Geo       |  |  |  |
|-----------------------------------|------------------|---------|---------------|-----------|-----------|--|--|--|
| Grundlæggende                     | Avanceret        | hieraki | 1             |           |           |  |  |  |
|                                   |                  |         | Land          | 0 •       | decimaler |  |  |  |
|                                   |                  | Stat    | 1 🔻           | decimaler |           |  |  |  |
| Drancision of Japand              | aarad oo broddor | By      | 4 🔻           | decimaler |           |  |  |  |
| Fræcision af tængu                | egrad og preddet | Kvarter | 4 🔻           | decimaler |           |  |  |  |
|                                   |                  | Hus     | 9 🔻           | decimaler |           |  |  |  |
|                                   |                  | Maks.   | 9 🔻           | decimaler |           |  |  |  |
| Valgfrie præfiks og               | suffiks 🕥        |         |               |           |           |  |  |  |
|                                   | Præfikser        |         |               | Su        | ıffikser  |  |  |  |
| Land                              |                  |         |               |           |           |  |  |  |
| Niveau 2                          |                  |         | Amt;amt       |           |           |  |  |  |
| Niveau 3                          |                  |         | Herred;herred |           |           |  |  |  |
| Niveau 4                          |                  |         | sogn;Sog      | n;kirke   | ;Kirke    |  |  |  |
| Niveau 5                          |                  |         |               |           |           |  |  |  |
| Niveau 6                          |                  |         |               |           |           |  |  |  |
| Niveau 7                          |                  |         |               |           |           |  |  |  |
| Niveau 8                          |                  |         |               |           |           |  |  |  |
| Niveau 9                          |                  |         |               |           |           |  |  |  |

Præfiks er "foranstillet" og Suffiks er "efterstillet"

Ønskes der ikke at gøre brug af de "gamle stednavne" ; Amt/Herred/sogn, udskriftes disse parametre til Region/Kommune/blank Hvis du har så mange forskellige stavemåder, at ovennævnte indstilling ikke er nok, er det måske en god idé at rydde op i dine steder.

Det er lidt kringlet at komme derind: Vælg "Google Maps" i administrationsmenuen (kan også vælges under fanebladet på det enkelte individ)

| Administration                                                                                   | Google Maps <sup>™</sup> indstilli | nger            | 1               | Geografiske <mark>d</mark> ata | Kontroller steder |
|--------------------------------------------------------------------------------------------------|------------------------------------|-----------------|-----------------|--------------------------------|-------------------|
| Logfiler                                                                                         |                                    |                 |                 |                                |                   |
| ReadMe-dokumentation (Engelsk)<br>PHPInfo                                                        | Grundlæggende                      | Avanceret       | Sted-hieraki    |                                |                   |
| Rvd on i datamanne                                                                               |                                    |                 |                 |                                |                   |
| Familietræer                                                                                     | Standard korttype                  |                 | Geografisk kort | •                              |                   |
| Holmbergs stamtræ                                                                                | Google Street View                 | ( <sup>Th</sup> | ⊙skjul ⊙vis     |                                |                   |
| Flette poster (dobbeltregistrered<br>Flet familie træer                                          | Størrelse på kort (                | i pixels)       | Bredde 600      | Højde 600                      |                   |
| Tilføjikke linkede poster<br>Opdatér sted navne<br>Sog efter fejl<br>Ændringslog                 | Zoom faktor på ko                  | rt 🗩            | minimum: 2 🔻    | maksimum: 20 🔻                 |                   |
| Brugere                                                                                          | gem                                |                 |                 |                                |                   |
| Tilføj en ny bruger<br>Send besked til alle<br>Slet inaktive brugere<br>Indstil standardblokkene |                                    |                 |                 |                                |                   |
| Billeder og medier                                                                               |                                    |                 |                 |                                |                   |
| Upload mediefiler                                                                                |                                    |                 |                 |                                |                   |
| Moduler<br>Menuer<br>Faneblade<br>Rammer<br>Sidepanel                                            |                                    |                 |                 |                                |                   |
| Rapporter<br>Artikler                                                                            |                                    |                 |                 |                                |                   |
| FAQ<br>Google Maps <sup>M</sup><br>Masseapdatering                                               |                                    |                 |                 |                                |                   |
| sitemops                                                                                         |                                    |                 |                 |                                |                   |

## Klik på Kontroller steder.

| Administration                                                                           | Google Maps™ inds                                                                                                    | tillinger               |            | G          | eografiske dat       | a            | Kont        | roller steder        |   |
|------------------------------------------------------------------------------------------|----------------------------------------------------------------------------------------------------|-------------------------|------------|------------|----------------------|--------------|-------------|----------------------|---|
| Indstittinger<br>Logfiler<br>ReadMe-dokumentation (Engelsk)<br>PHDIofo                   | Anetræ Holmbe                                                                                                    | rgs stamtræ 🕚           | Land <     | vælg>      | •                    | Inkludér kor | rekt sammen | kørte steder: 🛙      | 0 |
| Sidens adgangsregler<br>Ryd op i datamappe                                               | Holmbergs stamtræ                                                                                                    |                         |            |            |                      |              |             |                      |   |
| Familietræer                                                                             |                                                                                                    |                         |            |            |                      |              |             |                      | - |
| Holmbergs stamtræ                                                                        | Sted                                                                                                    |                         | Land       |            | 1                    | Niveau 2     |             | 1                    | - |
| Flette poster (dobbeltregistrered                                                        | bicd                                                                                                    | Sted                    | Breddearad | Længdegrad | Sted                 | Breddearad   | Længdegrad  | Sted                 | T |
| Flet familie træer<br>Tilføj ikke linkede poster<br>Opdatér sted navne<br>Søg efter fejl | Allested Kirke,<br>Sallinge Powed,<br>Svendborg Amt,<br>Danmark                                                      | Danmark                 | N56        | E10        | Svendborg Amt        | N55.1        | E10.6       | Sallinge Herred      | 1 |
| Andringstog<br>Indstil standardblokkene<br>Brugere<br>Tilføj en ny bruger                | Allested Sogn,<br>Sallinge Herred,<br>Svendborg Amt,<br>Danmark                                                      | Danmark                 | N56        | E10        | Svendborg Amt        | N55.1        | E10.6       | Sallinge Herred      | 1 |
| Send besked til alle<br>Slet inaktive brugere<br>Indstil standardblokkene                | Amager, Sokkelund<br>Herred, Københavns<br>Amt, Danmark                                                              | Danmark                 | N56        | E10        | Københavns<br>Amt    | N55.0        | E12.0       | Sokkelund<br>Herred  | 1 |
| Billeder og medier<br>Upload mediefiler<br>Moduler<br>Menuer<br>Faneblade<br>Rammer      | Asserballe<br>præstegård i<br>Asserballe Sogn, Als<br>Søndre Herred,<br>Augustenborg Amt,<br>Hertugdømmet<br>Slesvig | Hertugdømmet<br>Slesvig | N55        | E9         | Augustenborg<br>Amt  | N55.0        | E9.9        | Als Søndre<br>Herred | 1 |
| Sidepanel<br>Rapporter<br>Artikler<br>FAO                                                | Assistens kirkegård,<br>Nyborg sogn, Vindinge<br>Herred, Svendborg<br>Amt, Danmark                                   | Danmark                 | N56        | E10        | Svendborg Amt        | N55.1        | E10.6       | Vindinge Herred      | 1 |
| Google Maps <sup>™</sup><br>Masseopdatering<br>Sitemaps                                  | Assistenskirkegårdens<br>Kapel, Haderslev,<br>Region Syddanmark,<br>Danmark                                          | Danmark                 | N56        | E10        | Region<br>Syddanmark | N55.3        | E9.2        | Haderslev            | 1 |
|                                                                                          | Aunsley Dyrehave                                                                                                    | Danmark                 | N56        | F10        | Svendborg Amt        | N55.1        | F10.6       | Vindinge herred      | 1 |

Klik på et tilfældigt sted, så kommer du videre til

#### denne side:

| første forrige 1<br>Viser 1 til 2 af 2 | næste sidst      |                        |         |                                 |                                                |          |         | Fili | trer   | 13    | Vis 20  |
|----------------------------------------|------------------|------------------------|---------|---------------------------------|------------------------------------------------|----------|---------|------|--------|-------|---------|
| ♂ P                                    | O I live         | Antal dø               | de Død  | 1>100                           | Død<=100                                       | Født>100 | Født<=. | 100  | Rødder | Blade |         |
| Fornavne                               | <i>Efternavn</i> | <b>\$</b> Født         | ۵ 🏨     | \$                              | Sted                                           | \$ ★★    | ≎ Død   | ۵ 🎾  | 🕻 🗘 Al | lder  | \$ Sted |
| Else Marie Nielsda                     | tter₽            | 24. marts<br>1817      | 197     | Vejle<br>Herre<br>Amt,          | sogn, Sallinge<br>ed, Svendborg<br>Danmark     | 0        | ja      |      |        |       |         |
| Carl Pedersen♂                         |                  | 11.<br>februar<br>1880 | 134     | Alles<br>Sallii<br>Sven<br>Dann | ted Sogn,<br>nge Herred,<br>dborg Amt,<br>nark | 4        | ja      |      |        |       |         |
|                                        |                  |                        | Vis for | eldre                           | Vis statistikdi                                | agrammer |         |      |        |       |         |

Vis alle stednavne

Klik på "Vis alle stednavne"

## Så er du fremme ved oversigten over alle dit stamtræs "steder"

| Alle stednavne                                                                                                    |                                                                                                    |                                                                                                    |  |  |  |  |  |  |  |  |  |
|----------------------------------------------------------------------------------------------------|----------------------------------------------------------------------------------------------------|----------------------------------------------------------------------------------------------------|--|--|--|--|--|--|--|--|--|
| Australien     Australien, Sydney     Danmark, Bornholms Amt     Danmark, Bornholms Amt, Sander Herred     Danmark, Bornholms Amt, Sander Herred,     Danmark, Bornholms Amt, Sander Herred, Poulsker sogn     Danmark, Bornholms Amt, Vester Herred, Nularaker Rundkrike     Danmark, Bornholms Amt, Vester Herred, Nularaker Sogn     Danmark, Bornholms Amt, Vester Herred, Runne Krike     Danmark, Bornholms Amt, Vester Herred, Runne Krike     Danmark, Bornholms Amt, Vester Herred, Ranne Sogn     Danmark, Bornholms Amt, Vester Herred, Ranne Sogn     Danmark, Bornholms Amt, Vester Herred, Ranne Sogn,     Danmark, Bornholms Amt, Vester Herred, Ranne Sogn,     Præstedammen ved Nylas Rundkrike | Danmark, Odense Amt, Bjørge Herred, Kerteminde Købstad     Danmark, Odense Amt, Bjørge Herred, Kerteminde Købstad     Danmark, Odense Amt, Bjørge Herred, Kjetteminde kirke     Danmark, Odense Amt, Bjørge Herred, Meisteminde kirke     Danmark, Odense Amt, Bjørge Herred, Meisinge sogn     Danmark, Odense Amt, Bjørge Herred, Munkebo Kirke     Danmark, Odense Amt, Bjørge Herred, Munkebo Kirke     Danmark, Odense Amt, Bjørge Herred, Munkebo Kirke     Danmark, Odense Amt, Bjørge Herred, Munkebo Kirke     Danmark, Odense Amt, Bjørge Herred, Munkebo Kirke     Danmark, Odense Amt, Bjørge Herred, Viby kirke     Danmark, Odense Amt, Bjørge Herred, Viby kirke     Danmark, Odense Amt, Bjørge Herred, Viby sogn     Danmark, Odense Amt, Bjørge Herred, Viby sogn     Danmark, Odense Amt, Bjørge Herred, Viby sogn     Danmark, Odense Amt, Bjørge Herred, Viby sogn     Danmark, Odense Amt, Bjørge Herred, Viby sogn     Danmark, Odense Amt, Bjørge Herred, Viby sogn     Danmark, Odense Amt, Bjørge Herred, Viby sogn     Danmark, Odense Amt, Bjørge Herred, Viby sogn     Danmark, Odense Amt, Bjørge Herred, Viby sogn     Danmark, Odense Amt, Bjørge Herred, Vibraminde sogn, Kerteminde sogn     Danmark, Odense Amt, Bjørge Herred, Vibrame, Brende Herred, Vibramerken     Danmark, Odense Amt, Bjørge Herred, Vibramerken     Danmark, Odense Amt, Bjørge Herred, Vibramerken     Danmark, Odense Amt, Bjørge Herred, Vibramerken     Danmark, Odense Amt, Bjørge Herred, Vibramerken     Danmarken     Danmarken     Dense Amt, Odense Amt, Bjørge Herred, Vibramerken     Danmarken     Danmarken     Danmarken     Danmarken     Danmarken     Dense Amt, Odense Amt, Bjørge Herred, Vibramerken     Danmarken     Danmarken     Danm | Danmark, Svendborg Amt, Sallinge Herred, Vester Åby Sogn     Danmark, Svendborg Amt, Sallinge Herred, Veile bye     Danmark, Svendborg Amt, Sallinge Herred, Stenstrup, Lille Latjtved     Danmark, Svendborg Amt, Sunds Herred, Bjøredy sogn     Danmark, Svendborg Amt, Sunds Herred, Bjøredy sogn     Danmark, Svendborg Amt, Sunds Herred, Stenstrup, Kille Latjtved     Danmark, Svendborg Amt, Sunds Herred, Stenstrup, Kille Latjtved     Danmark, Svendborg Amt, Sunds Herred, Stenstrup, Stenstrup, Stenstrup, Kille Latjtved     Danmark, Svendborg Amt, Sunds Herred, Stenstrup, Stenstrup, Stenst |  |  |  |  |  |  |  |  |  |
| Danmark, Frederiksborg Amt, Lynge-Frederiksborg Herred     Danmark, Frederiksborg Amt, Lynge Krephers Herred                                                                                                    | Kirkegård<br>- Dannak Odones Amt Lundo Horrod                                                                                                    | Danmark, Svendborg Amt, Vindinge Herred     Danmark, Svendborg Amt, Vindinge Herred                                                                                                    |  |  |  |  |  |  |  |  |  |

Tjek at alle navne er stavet ens. Finder du en fejl - klik på linjen med fejl, og du kommer til en liste over de personer, som har denne fejl på deres faneblad. Klik på hver person og ret fejlene en efter en. Det er bare slavearbejde, men rigtig godt, når det er gjort!

Du kan også overveje, om du kan bruge funktionen "Opdater stednavne". Se manualen til admin-modulet, side 11, eller funktionen "Masseopdatering" på side 18 i samme.

#### Indtastning af stedkoordinater

Gå i administration - Google Maps

Først kan man jo uploade en de udmærkede filer med alle amter i Danmark, som bl.a. findes her

http://www.webtrees.net/index.php/en/add-ons/viewdownload/4/156 (eller spørg én af de andre brugere om en opdateret fil)

Det er csv filer (ligner regnearksfiler) og selvom du åbner dem og ser, at æ, ø og å ser mærkelige ud, så tag det roligt. webtrees forstår det.

Upload foregår under punktet "Geografiske Data"

| lineer                                                                                                    | Google Maps™ indstillinger             |            | Geografiske data            |                 | Kontroller steder |         |      |
|----------------------------------------------------------------------------------------------------|----------------------------------------|------------|-----------------------------|-----------------|-------------------|---------|------|
| Englise<br>ReadMe-dokumentation (Engelsk)<br>PHPInfo<br>Sidens adgangsregler<br>Ryd op i datamappe<br>Familietræer | Top niveau<br>Vis inaktive steder 📄 🕥  |            |                             |                 |                   |         |      |
|                                                                                                    | Sted                                   | Breddegrad | Længdegrad                  | Zoom faktor     | Ikon              | Rediger | Slet |
|                                                                                                    | Danmark                                | N56        | E10                         | 4               | •                 | 2       | ×    |
| lf, Kertemindelinjen<br>poster (dobbeltregistrered                                                                 | Grækenland                             | N40        | E22                         | 1               | <b>İ</b>          |         | ×    |
| milie træer                                                                                                    | Hertugdømmet Slesvig                   | N55        | E9                          | 1               | <b>•</b>          |         | ×    |
| ikke linkede poster                                                                                                | HORSENS                                | N55.867    | E9.840                      | 10              | Ý                 |         | ×    |
| ter fejl                                                                                                    | Irland                                 | N53        | W8                          | 4               | •                 |         | ×    |
| ngslog                                                                                                    | Korea                                  | N37        | E128                        | 1               | •                 |         | ×    |
| standardblokkene                                                                                                   | København                              |            |                             | 4               | <b></b>           |         | ×    |
| en ny bruger                                                                                                    | Norge                                  | N61        | E9                          | 1               | <b>•</b>          |         | ×    |
| besked til alle                                                                                                    | Skotland                               | N57        | W4                          | 1               | <b>•</b>          |         | ×    |
| standardblokkene                                                                                                   | Spanien                                |            |                             | 4               | <b>Q</b>          |         | ×    |
| og medier                                                                                                    | Sverige                                | N57        | E15                         | 4               | <b>•</b>          |         | ×    |
| d medietiler                                                                                                    | Sydamerika                             | S6         | W65                         | 1               | •                 |         | ×    |
| nr.                                                                                                    | Tyskland                               | N53        | E9                          | 4               | •                 |         | ×    |
| Faneblade<br>Rammer                                                                                                | USA                                    | N38        | W105                        | 1               | Ý                 |         | ×    |
| inel<br>rter                                                                                                    | Tilføj en ny geografisk placering      |            | Top niveau <b>T</b> ilføj   |                 |                   |         |      |
|                                                                                                    | Importér alle steder fra et familietræ |            | Kjærulf, Kertemindelinjen 🔻 | Hent fra server |                   |         |      |
| oogle Maps <sup>®</sup><br>asseapdatering                                                                          | Upload geografisk data                 |            | Upload                      | _               |                   |         |      |
|                                                                                                    | Download geografisk data               |            | Alle   Download             |                 |                   |         |      |

Hent fra serveren; kan evt. bruges af de brugere som har problemer med lav hukommelse. Her oploades csv filen til et nyt træ (oprettet til formålet) og så kan filen hentes herfra. Denne metode kræver ikke så meget hukommelse. Kan altså også bruges til at kopiere fra træ til træ. Er der kun ét træ, vil klik på denne funktion (uden yderligere valg), hente de stednavne som allerede er indtastet i databasen og "parret" med din csv fil.

Klik herefter på kontroller steder. Alt hvad der lyser rødt, er ikke fundet.

| Google Maps™ indstillinger                                             |                                                                                                    |       |     |                   |              | Geografiske data |                           |         |          |                             |         | Kontrol | Kontroller steder     |   |   |  |  |
|------------------------------------------------------------------------|----------------------------------------------------------------------------------------------------|-------|-----|-------------------|--------------|------------------|---------------------------|---------|----------|-----------------------------|---------|---------|-----------------------|---|---|--|--|
| Anetræ Kjærulf, Kertemindelinjen 🔻 L                                   | and <va< th=""><th>lg&gt;</th><th></th><th>▼ Inkludé</th><th>r korrekt sa</th><th>mmenkørte s</th><th>teder: 🗆</th><th></th><th></th><th></th><th></th><th></th><th></th><th></th><th></th><th></th><th></th></va<> | lg>   |     | ▼ Inkludé         | r korrekt sa | mmenkørte s      | teder: 🗆                  |         |          |                             |         |         |                       |   |   |  |  |
| Kjærulf, Kertemindelinjen                                              |                                                                                                    |       |     |                   |              |                  |                           |         |          |                             |         |         |                       |   |   |  |  |
| Svendborg Amt, Danmark                                                 |                                                                                                    |       |     |                   |              |                  |                           |         |          |                             |         |         | Frue Kirke            |   |   |  |  |
| Nybølle, Stege sogn, Mønbo Herred, Præstø Amt,<br>Danmark              | Danmar                                                                                                    | k N56 | E10 | Præstø Amt        | N55.1        | E12              | Monbo Herred              | N54.991 | E12.3447 | Stege sogn                  | x       | x       | Nybølle               | x | x |  |  |
| Nykøbing Falster, Falsters Sønder Herred, Maribo<br>Amt, Danmark       | Danmar                                                                                                    | k N56 | E10 | Maribo Amt        | N54.8        | E11.5            | Falsters Sønder<br>Herred | x       | x        | Nykøbing Falster            | x       | x       |                       |   |   |  |  |
| Nykøbing Mors, Danmark                                                 | Danmar                                                                                                    | k N56 | E10 | Nykøbing Mors     | X            | X                |                           |         |          |                             |         |         |                       |   |   |  |  |
| Nykøbing Sjælland, Vestsjællands Amt, Danmark                          | Danmar                                                                                                    | k N56 | E10 | Vestsjællands Amt | N55.5        | E11.4            | Nykøbing Sjælland         | X       | X        |                             |         |         |                       |   |   |  |  |
| Næsbyhoved Broby kirke, Odense Herred, Odense<br>Amt, Danmark          | Danmar                                                                                                    | k N56 | E10 | Odense Amt        | N55.4        | E10.4            | Odense Herred             | N55.4   | E10.4    | Næsbyhoved<br>Broby kirke   | X       | X       |                       |   |   |  |  |
| Næsbyhoved Broby Sogn, Lunde Herreds Provsti,<br>Odense Amt, Danmark   | Danmar                                                                                                    | k N56 | E10 | Odense Amt        | N55.4        | E10.4            | Lunde Herreds<br>Provsti  | X       | x        | Næsbyhoved<br>Broby Sogn    | X       | X       |                       |   |   |  |  |
| Næsbyhoved Broby Sogn, Odense Herred, Odense<br>Amt, Danmark           | Danmar                                                                                                    | k N56 | E10 | Odense Amt        | N55.4        | E10.4            | Odense Herred             | N55.4   | E10.4    | Næsbyhoved<br>Broby Sogn    | X       | X       |                       |   |   |  |  |
| Odense Amtssygehus, Ansgar sogn, Odense Herred,<br>Odense Amt, Danmark | Danmar                                                                                                    | k N56 | E10 | Odense Amt        | N55.4        | E10.4            | Odense Herred             | N55.4   | E10.4    | Ansgar sogn                 | N55.391 | E10.378 | Odense<br>Amtssygehus | X | x |  |  |
| Odense Thomas Kingo sogn, Odense Herred, Odense<br>Amt, Danmark        | Danmar                                                                                                    | k N56 | E10 | Odense Amt        | N55.4        | E10.4            | Odense Herred             | N55.4   | E10.4    | Odense Thomas<br>Kingo sogn | X       | x       |                       |   |   |  |  |
| Onsbjerg kirkegård, Samsø Herred, Holbæk Amt,<br>Danmark               | Danmar                                                                                                    | k N56 | E10 | Holbæk Amt        | N55.52       | E11.33           | Samsø Herred              | N55.81  | E10.59   | Onsbjerg                    | x       | x       |                       |   |   |  |  |

Hvis der er for mange linjer, kan du tage et amt ad gangen ved at vælge "land" foroven. Når du har valgt Danmark, kommer der en ny menu, hvor du kan vælge amt. Så bliver det mere overkommeligt at tage et amt en gang imellem, når man får lyst/tid. (arbejdet her er kedeligt – men i sidste ende tiden værd)

Klik på en af de røde linjer. **Bemærk**: Du skal altid begynde med dem længst til venstre. Den vil ikke acceptere en indtastning af sted, hvor det overordnede sted ikke kan findes. (sådan set; lidt det samme som man finder proband først i sin slægtsforskning – Land er proband)

Når du klikker på dine steder i listen - åbnes dette kort - zoom ud og brug søg (lokalt/globalt) til at finde dit sted. Når du er rette sted - klikker du på "Brug denne værdi"

| Min side   Log ud                                                                                             | Odense, Syddanma       | dk/johnsen/webtrees/n | nodule.php?mod=googlemap                         | ວ&mod_action=places_edit8     | 8kaction=add8k    |               |             |                | S              | erver time –<br>Client time –<br>UTC – | 13. oktober<br>13. oktober<br>13. oktober | webtrees 1.5.3<br>2014 - 15:01:37<br>2014 - 15:01:37<br>2014 - 13:01:37 |
|----------------------------------------------------------------------------------------------------|------------------------|-----------------------|--------------------------------------------------|-------------------------------|-------------------|---------------|-------------|----------------|----------------|----------------------------------------|-------------------------------------------|-------------------------------------------------------------------------|
| Administration<br>Indstillinger<br>Logfiler<br>ReadMe-dokumentation (Engel<br>PHPInfo<br>Sidens adeanesregler | H =                    | Billing and a start   | Odense<br>(10.40237,55.40376<br>Brug denne værdi | Gentegn kort Ko               | Glenne            | t samn        | ienkørte si | Ko<br>teder: 🗌 | ontroller stee | der                                    |                                           |                                                                         |
| Ryd op i datamappe                                                                                            |                        | tzensgade             | plon adde V Astr                                 | rupvej e                      |                   |               |             |                |                |                                        |                                           |                                                                         |
| Familietræer                                                                                                  | dste                   | Jue                   |                                                  | parken, Have                  | 7                 | Laoara        | firke data  |                |                |                                        |                                           |                                                                         |
| Familien Severinsen                                                                                           | ade                    | sgad                  | ODENSE                                           | Kreenmenn                     | re                | Jeogra        | liske data  | Niveau 3       |                |                                        | Niveau 4                                  |                                                                         |
| Flette poster (dobbeltregistre                                                                                | Pes                    | Kochsgade             | Steinsgad                                        | le                            | Is lat            | egrad         | Sted        | Breddegrad     | Længdegrad     | Sted                                   | Breddegrad                                | Længdegrad                                                              |
| Tilføj ikke linkede poster                                                                                    |                        |                       |                                                  |                               | i i i             |               | Vejen       | X              | X              | Andst                                  | x                                         | x                                                                       |
| Update place names                                                                                            |                        |                       |                                                  | Østerbro                      |                   |               | Svendborg   | N55.07         | E10.61         | Gudbjerg                               | X                                         | X                                                                       |
| Søg efter fejl                                                                                                | Enggade                | automade              | 0                                                |                               |                   |               | Kerteminde  | N55.46         | E10.65         | Kølstrup                               | x                                         | X                                                                       |
| Ændringslog                                                                                                   | No. I.                 | Datera                | 19ni                                             |                               |                   |               | Langeland   | N54.82         | E10.71         | Lindelse                               | X                                         | X                                                                       |
| Indstil standardblokkene                                                                                      | Coogle                 |                       | Kortdata ©2014 Goo                               | gle Servicevilkår Rapporter e | en fejl på kortet |               | Odense      | x              | X              |                                        |                                           |                                                                         |
| Brugere                                                                                                    | 04- H                  |                       |                                                  | 0                             | In land           |               | Haderslev   | N55.3          | E9.5           | Skrydstrup                             | ×                                         | X                                                                       |
| fittøj en ny bruger                                                                                           | sted                   | Odense                |                                                  | Søg globalt   Søg             | IOKAIT            |               | Kolding     | N55.50         | E9.47          | Ødis                                   | х                                         | X                                                                       |
| Send Desked til alle                                                                                          |                        |                       |                                                  |                               |                   |               |             |                |                |                                        |                                           |                                                                         |
| Indstil standardblokkene                                                                                      | Præcision ?            | ○ Land ○ Stat         | By O Kvarter O Hi                                | us O Maks.                    |                   |               |             |                |                |                                        |                                           |                                                                         |
| Billeder og medier                                                                                            |                        |                       | ,                                                |                               |                   |               |             |                |                |                                        |                                           |                                                                         |
| Upload mediefiler                                                                                             | Breddegrad             | arader                | nord ×                                           |                               |                   |               |             |                |                |                                        |                                           |                                                                         |
| Moduler                                                                                                    |                        | 1 grudor              | inora -                                          |                               |                   |               |             |                |                |                                        |                                           |                                                                         |
| Menuer                                                                                                    | Længdegrad             |                       |                                                  |                               |                   |               |             |                |                |                                        |                                           |                                                                         |
| Faneblade                                                                                                    | Languegrau             | grader                | øst v                                            |                               |                   |               |             |                |                |                                        |                                           |                                                                         |
| Rammer                                                                                                    |                        |                       |                                                  |                               |                   |               |             |                |                |                                        |                                           |                                                                         |
| Sidepanel                                                                                                    | Taans falrian 1        |                       |                                                  |                               |                   | 1.20          |             |                |                |                                        |                                           |                                                                         |
| Rapporter                                                                                                    | aom                    |                       |                                                  |                               | lute              |               |             |                |                |                                        |                                           |                                                                         |
| Artikler                                                                                                    | www.host-siden.dk/john | sen/webtrees/module.  | .php?mode&level=2&parent                         | t[0]=Danmark&parent[1]=Sy     | yddanmark# 🚽      | 12.00         |             |                |                |                                        |                                           |                                                                         |
| Faneblade                                                                                                    |                        | grader                | øst 🗸                                            |                               |                   |               |             |                |                |                                        |                                           |                                                                         |
| Rammer                                                                                                    |                        |                       |                                                  |                               |                   | Participation |             |                |                |                                        |                                           |                                                                         |
| Sidepanel                                                                                                    | Taam falitar 7         |                       |                                                  |                               |                   |               |             |                |                |                                        |                                           |                                                                         |
| Rapporter                                                                                                    | aom                    |                       |                                                  |                               | luk               |               |             |                |                |                                        |                                           |                                                                         |
| Artikler                                                                                                    | www.host-siden.dk/joh  | insen/webtrees/module | e.php?mode&level=2&parer                         | nt[0]=Danmark&parent[1]=      | Syddanmark#       |               |             |                |                |                                        |                                           |                                                                         |

Her kan man ikke flytte på den gule pil for at justere den mere præcist.

Hvis der står sogn eller herred, kan den ikke finde det. Slet sogn/herred og når stedet er fundet, skriv det på igen. Det er ikke dog stadig ikke alt, denne funktion kan finde, så jeg supplerer med Google Maps i browseren, hvis jeg ikke er sikker på, at det er det rigtige sted:

Start en ny fane i din browser og gå til Google Maps.

Når du er sikker på, at du har fundet det rigtige, og højreklik på stedet på kortet. Vælg "Hvad er der her?"

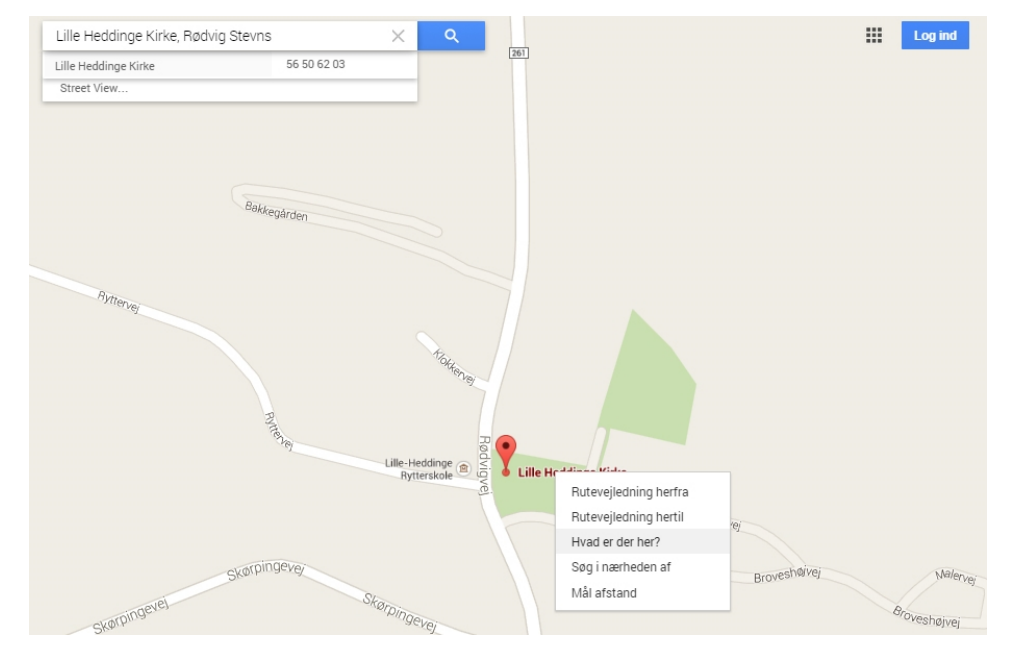

Så fremkommer stedets koordinater oppe under søgefeltet

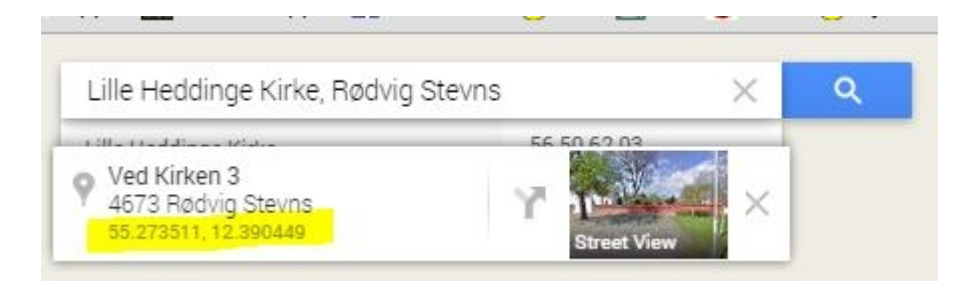

## Kopier og sæt ind i webtrees.

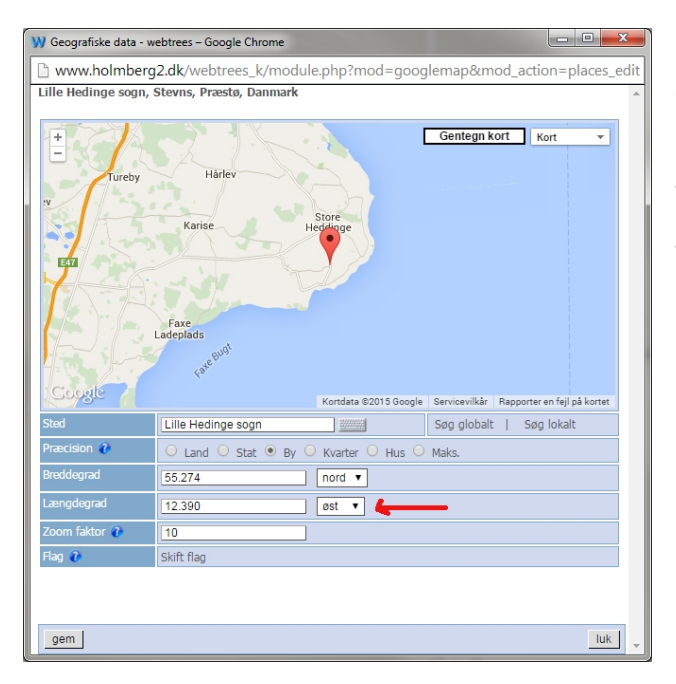

Bemærk, hvis Google skriver - (minus) foran, er det vestlig længde. Så skal du ændre "øst" til "vest" (ved pilen)

Tryk på "gem"

Tip: Du kan også flytte Google-pilen (når den er rød) med musen, hvis den kun er lidt ved siden af.

Fortsæt med alle røde "steder".

Slavearbejde igen....

Når du er færdig, så gemmer du en sikkerhedskopi ved at trykke på "download". Filen kommer til at hedde places.csv men du kan døbe den om til noget mere sigende - bare du beholder "efternavnet" .csv.

Bemærk: Disse koordinatorer kommer ikke med i gedcom-filen, så det er vigtigt, at du tager sikkerhedskopi.

Bruger du nutidige stednavne, kan det være en god idé at få forslag fra "GeoNames" databasen. (Denne aktiverer du under indstillinger "Rediger indstillinger" på dit træ) Stednavne vil så fremgå som eks. Danmark, Region Nordjylland, Aalborg Kommune, Aalborg